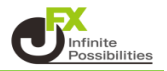

## 1【設定】をクリックします。

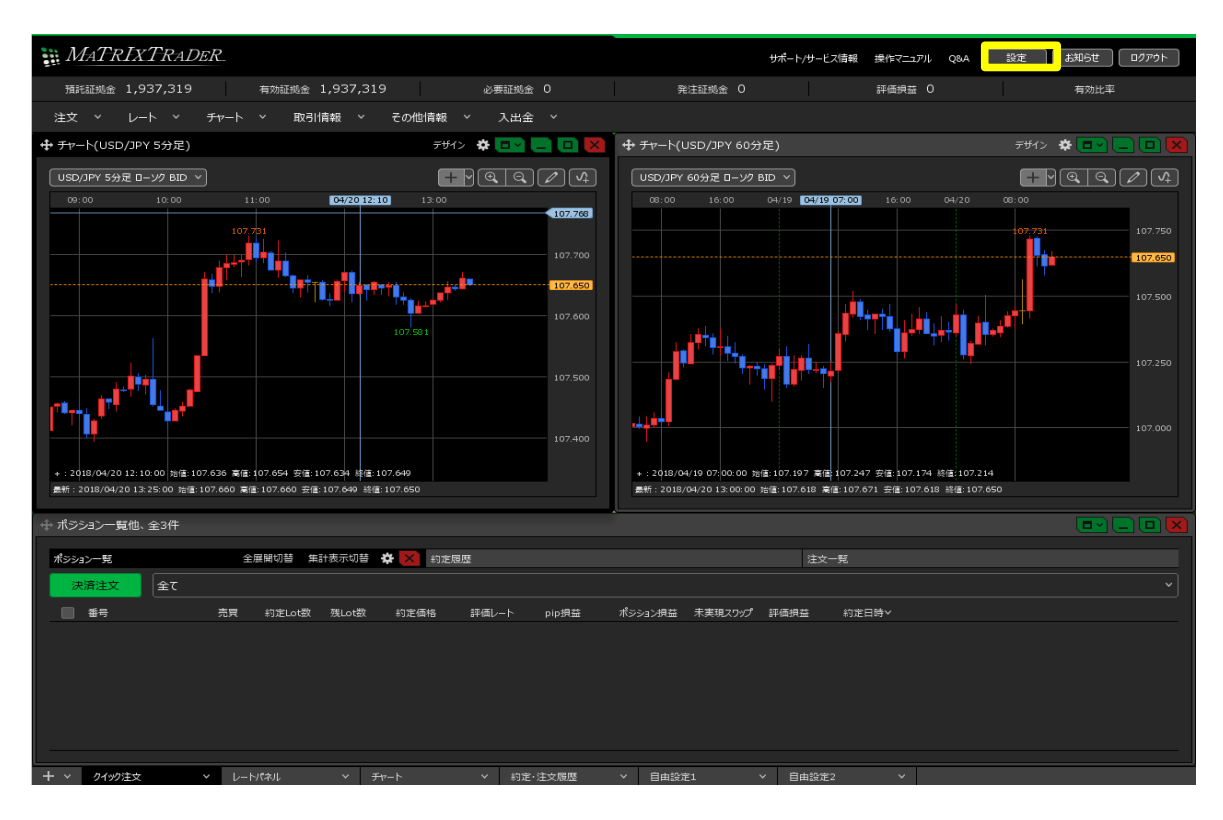

2 設定バーが表示されます。 【詳細オプションの設定】をクリックします。

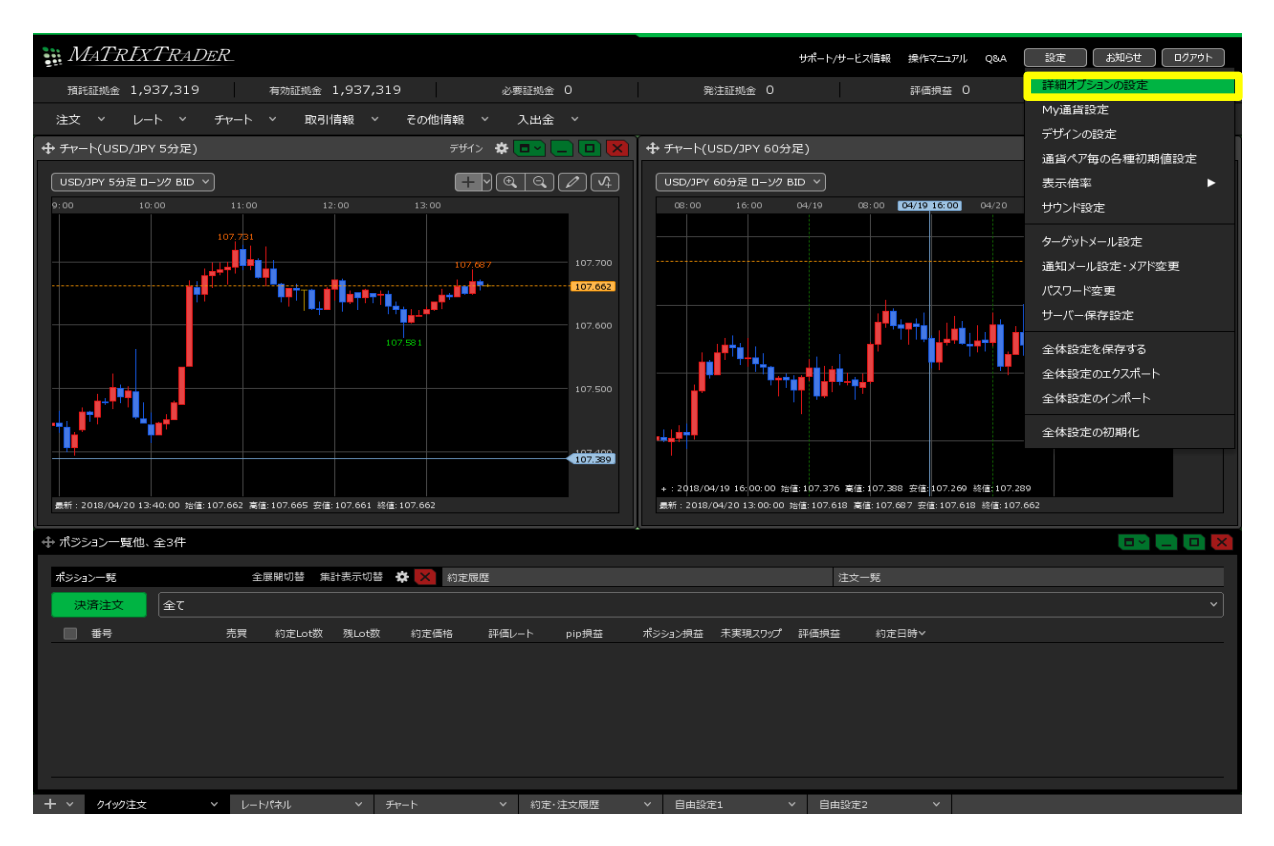

3 【詳細オプションの設定】画面が表示されます。 下にスクロールし、【ニュースティッカー】の【表示する】のラジオボタンを選択し、【決定】をクリックします。

| 詳細オプションの設定                                                      |  |
|-----------------------------------------------------------------|--|
| Lot数の簡単入力术夕ン設定: 1 5 10 50 100 500                               |  |
| 数値入力のスピンボタン設定: +1,000 +100 +10 +10 +1<br>-1,000 -100 -10 -1     |  |
| 通知バナー表示設定: 💿 全て表示 💿 最新のひとつのみ表示 💿 注文・約定結果は表示しない                  |  |
| トレンドライン上限超過時の動作: 🔘 描いた順の古いラインから削除 🛛 🔘 過去を指しているラインから削除 🔹 💿 何もしない |  |
| 終了確認ダイアログ: 💿 出す 💿 出さない                                          |  |
| 終了時設定を保存する: 💿 保存する 🛛 保存しない                                      |  |
| ウィンドウマグネット: 🔍 しない 🔹 微弱 🔍 強力                                     |  |
| ニュースティッカー: 💿 表示する 🛛 🔘 表示しない                                     |  |
| 証拠金概要のレイアウト: 🔍 ビッグ 💭 コンパクト 🔹 ミニマム                               |  |
| BID判定買逆指・ASK判定売逆指: 🔘 使用する 🔹 使用しない                               |  |
| 注文画面の確認不要チェック状態: 🔘 保存する 🔹 保存しない(OFFに戻す)                         |  |
|                                                                 |  |

4 画面上部にニューステロップが表示されました。

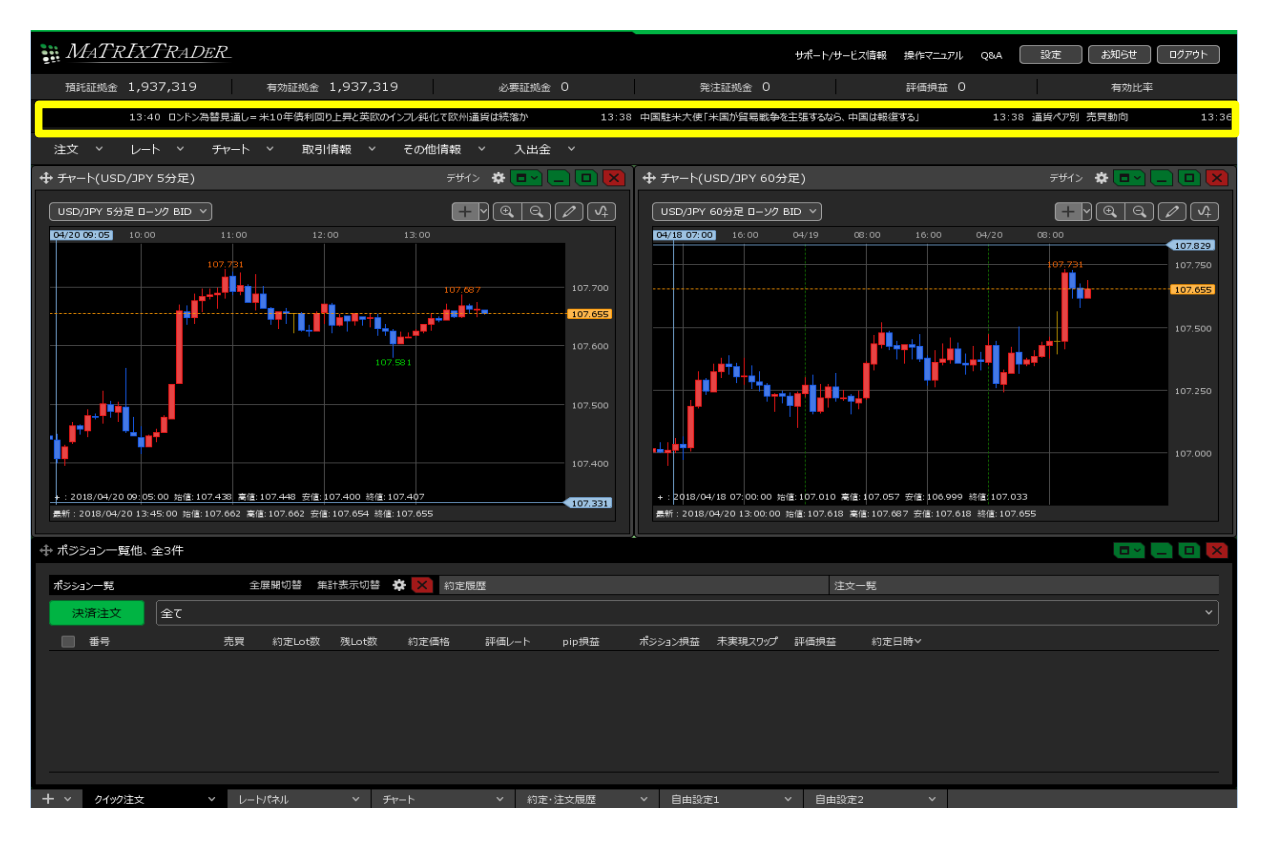

## 5 ニュースの件名をクリックすると、ニューステロップ画面下部にニュースの詳細が表示されます。

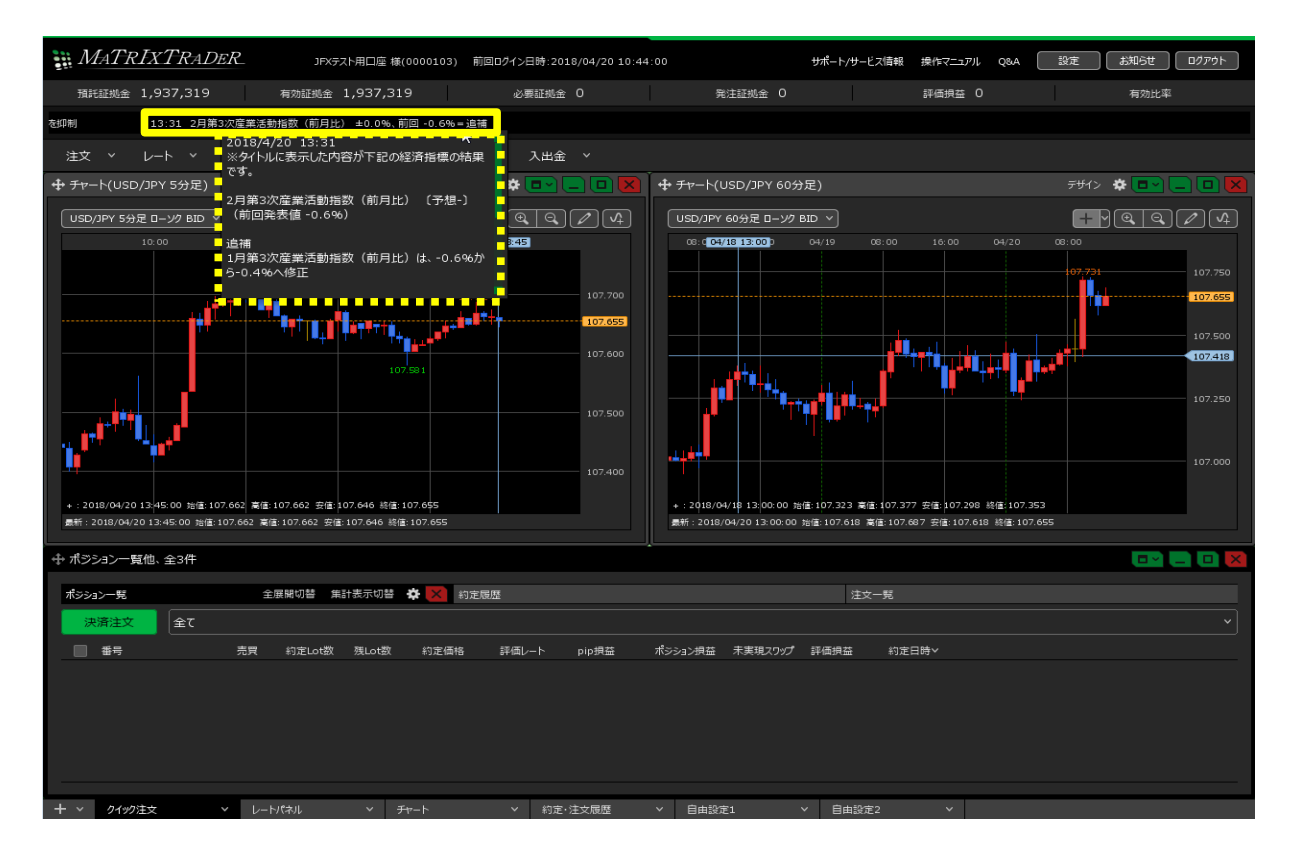